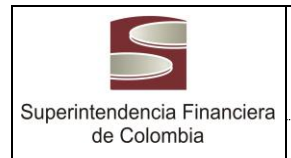

MANUAL DE USUARIO

Versión 3.0 Página 1 de 4

## MANUAL DE USUARIO

| Autor del Manual:     | Dirección de Tecnología SFC                         |
|-----------------------|-----------------------------------------------------|
| Proyecto:             | Sistema Integrado de Información de Registro - SIRI |
| Versión del Proyecto: | 1.0                                                 |

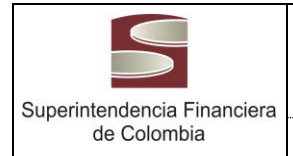

Versión 3.0

Página 2 de 4

## TABLA DE CONTENIDO

| 1. Introducción                           | 3  |
|-------------------------------------------|----|
| 2. Glosario de términos y nomenclatura    | 3  |
| 3. Descripción funcional de la aplicación | 3  |
| 4. Aspectos generales de la aplicación    | 4  |
| 5. Funcionalidades aplicación             | 5  |
| 6. Soporte                                | 23 |

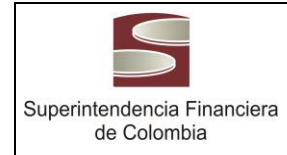

A-PI-GTI-001

Versión 3.0

MANUAL DE USUARIO

## 1. Introducción

Teniendo en cuenta la Directiva Presidencial 04 de 2012, la cual busca que mediante la identificación, racionalización, simplificación y automatización de los procesos, procedimientos y servicios internos, así como la aplicación de buenas prácticas, las entidades avancen en la implementación de una política de Eficiencia Administrativa y Cero Papel, y además cumpliendo con la iniciativa de gobierno en línea, la cual busca masificar el Gobierno en línea en la administración pública para que las entidades del Estado y aquellos privados que ejercen funciones públicas, tengan información de calidad en sus sitios Web, generen espacios de comunicación en doble vía y participación con sus ciudadanos, implementen más y mejores trámites y servicios en línea. La Superintendencia Financiera de Colombia (SFC) desarrolló el Sistema Integrado de Registro de Información (SIRI), el cual contempla entre otras funcionalidades, permitir diligenciar en línea los trámites de autorización (actualmente estos trámites se realizan presentando físicamente todos los documentos requeridos en las oficinas de la SFC).

## 2. Glosario de términos y nomenclatura

Folios: Debe corresponder al total de páginas de los archivos que se anexan, independientemente del tipo de archivo.

Trámite de autorización: Trámites que realizan las entidades supervisadas por la Superintendencia Financiera y que requieren autorización de la misma.

Radicar: Cumple la función de la ventanilla de radicación, ya que una vez diligenciados todos los campos requeridos, la entidad supervisada envía el trámite a estudio a la Superintendencia Financiera y ésta le genera un número de radicado.

Número de Radicación: Una vez el trámite es recibido en la Superintendencia Financiera, éste número identificará el proceso desde su inicio hasta su finalización.

Derivado: Toda la relación de documentos que entran y/o salen de un proceso.

Expediente: Corresponde al radicado inicial se compone de Raíz (10 primeros dígitos)-000(Derivado)-000 (Caso)

Lista de chequeo: Descripción de los requisitos que se deben cumplir para cada trámite de autorización.

## 3. Descripción funcional de la aplicación

Permitir a las entidades supervisadas el diligenciamiento de trámites del proceso de autorizaciones a través de la página web de la Superintendencia Financiera de Colombia

## 4. Aspectos generales de la aplicación

## 4.1 Precondiciones

Para el diligenciamiento de algún trámite del proceso de autorizaciones, se debe solicitar un usuario y contraseña, tal como se indica a continuación.

## 4.2 Acceso a la solución

Para tener acceso a la aplicación, la entidad debe enviar un correo electrónico firmado digitalmente a la dirección <u>soporte@superfinanciera.gov.co</u>, con el asunto "Nuevo usuario SIRI", el cuerpo del correo debe contener la siguiente información de la persona responsable de usar la aplicación en la entidad:

- Tipo de identificación
- Número de identificación
- Nombres
- Apellidos
- Correo electrónico

Y la siguiente información de la entidad:

- Código tipo entidad ante la SFC
- Código entidad ante la SFC
- Nombre de la entidad
- Código y nombre del trámite que desea realizar (vea <u>aquí</u> los códigos y nombres de los trámites de autorización)

## 4.3 Apariencia General de la aplicación

Los formularios utilizados para solicitar los requisitos en cada trámite, siguén el mismo orden y presentación de las Listas de Chequeo.

## 4.4 Mensajes

Los mensajes al usuario siempre se desplegarán en la pare superior derecha de la pantalla así:

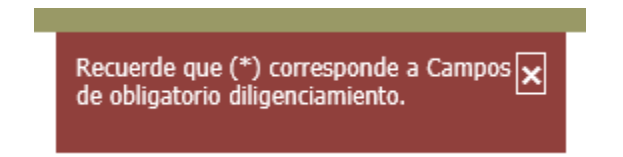

## 4.5 Identificación de campos requeridos y opcionales

Los campos marcados con asterisco (\*) siempre serán obligatorios

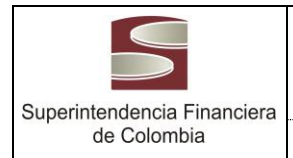

MANUAL DE USUARIO

## 5. Funcionalidades aplicación

## INSTRUCTIVO DE DILIGENCIAMIENTO DE TRÁMITES DE AUTORIZACIONES EN LÍNEA ANTE LA SFC

Para realizar una solicitud de cualquier trámite de autorización ante la SFC, siga las instrucciones dadas a continuación:

## Ingreso a la aplicación:

Para iniciar un trámite de autorización, ingrese a la dirección <u>http://www.superfinanciera.gov.co/</u>, en el menú lateral izquierdo seleccione la opción "Trámites, servicios y pagos", luego en la sección "Trámites" seleccione el link "Trámites en Línea y Remisión de Información". Haga clic en el botón "Ingresar" de la opción "24. Proceso de Autorizaciones – SIRI", el sistema le muestra la siguiente pantalla:

| Superintendencia<br>Financiera<br>de Colombia                                                   |  |
|-------------------------------------------------------------------------------------------------|--|
| Instructivo Proceso de Autorizaciones                                                           |  |
| Control de Acceso<br>Usuario:<br>Contraseña:<br>Olvidó su contraseña<br>Entrar                  |  |
| Copyrigth 2013. Superintendencia Financiera de Colombia<br>Ultima Actualización - Enero de 2013 |  |

Una vez ingresados los campos usuario y contraseña, se hace clic en el botón "Entrar" y de esta manera se accede a la siguiente pantalla:

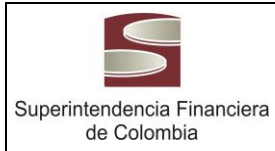

A-PI-GTI-001

Versión 3.0

Página 6 de 4

MANUAL DE USUARIO

o Tramites de Autoriza

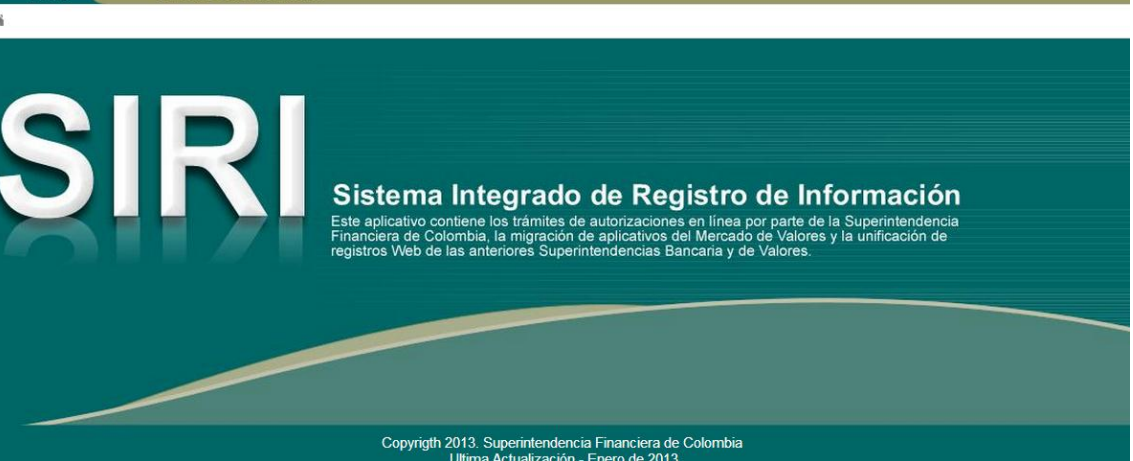

En esta pantalla se muestran las opciones habilitadas para el usuario autenticado. Se ingresa por la opción "Trámites de Autorización" donde se despliega el trámite que desea realizar. Los trámites que pueden realizar actualmente son:

- Autorización de los reglamentos de emisión y suscripción de acciones
- Aprobación de reglamentos pensiones y cesantías
- Autorización de modificación de metodologías de cálculo de reservas técnicas
- Exoneración de reserva a reaseguradoras

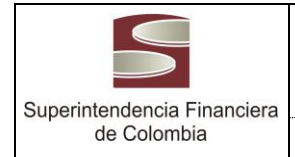

Versión 3.0

## REGLAMENTOS DE EMISIÓN Y SUSCRIPCIÓN DE ACCIONES Y BONOS CONVERTIBLES EN ACCIONES

Si usted es una entidad sometida al control, inspección y vigilancia de la Superintendencia Financiera de Colombia (SFC), y requiere la autorización del reglamento de emisión y suscripción de acciones por parte de esta Superintendencia, use este trámite.

En la opción *Trámites de Autorización*, se despliega la siguiente pantalla:

| Inicio             | Tramites de Autoriz | zación                                                                               |
|--------------------|---------------------|--------------------------------------------------------------------------------------|
| 🔺   Tramites de Au | ıtorización         |                                                                                      |
| Listado de Trami   | tes                 |                                                                                      |
|                    | Código del Trámite  | Nombre del Tramite                                                                   |
|                    | 5                   | Autorización de los reglamentos de Emisión y Suscripción de Acciones                 |
|                    | Kerimer «Primer     | ro                                                                                   |
|                    | Copyrigth 20        | )13. Superintendencia Financiera de Colombia<br>Illima Actualización - Enero de 2013 |

Haga clic en el link "<u>Autorización de los reglamentos de Emisión y Suscripción de Acciones</u>", donde se despliega la siguiente pantalla:

| Inicio Tramites de Auto                                                                         | orización             |                  |                   |                                             |                  |           |            |  |  |
|-------------------------------------------------------------------------------------------------|-----------------------|------------------|-------------------|---------------------------------------------|------------------|-----------|------------|--|--|
| $ildsymbol{lpha}$ $ig>$ Emisión suscripción acciones                                            |                       |                  |                   |                                             |                  |           |            |  |  |
| Informacion de Emisión suscripción acciones                                                     |                       |                  |                   |                                             |                  |           |            |  |  |
|                                                                                                 | Identificador Interno | Razón Social     | Estado            | Radicado                                    | Fecha Radicación | Modificar | Radicación |  |  |
|                                                                                                 | 22823                 | BANCOLOMBIA S.A. | Radicado          | 2013006779-000-000                          | 10-abr-2013      | Modificar | Radicar    |  |  |
|                                                                                                 | 22841                 | BANCOLOMBIA S.A. | Elaboracion       |                                             |                  | Modificar | Radicar    |  |  |
|                                                                                                 | 22842                 | BANCOLOMBIA S.A. | Elaboracion       |                                             |                  | Modificar | Radicar    |  |  |
|                                                                                                 | 22843                 | BANCOLOMBIA S.A. | Radicado          | 2013000020-000-000                          | 15-abr-2013      | Modificar | Radicar    |  |  |
|                                                                                                 |                       |                  | <u>«Primero</u> « | Anterior <u>Siquiente»</u><br>Pagina 1 de 1 | Ultimo»          |           |            |  |  |
|                                                                                                 |                       |                  |                   | Crear                                       |                  |           |            |  |  |
| Copyrigth 2013. Superintendencia Financiera de Colombia<br>Ultima Actualización - Enero de 2013 |                       |                  |                   |                                             |                  |           |            |  |  |

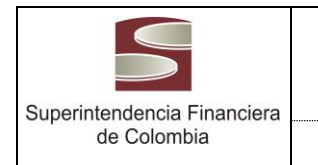

## 1. Creación de trámite:

Para crear el trámite haga clic en el botón "crear" donde se muestra la siguiente pantalla:

| Superintendencia Seleta<br>Financiera<br>de Colombia Treo : [001] B.C. Establecia                                                                                                    |                                                                                                    |                        |                    |  |  |  |  |  |  |  |
|----------------------------------------------------------------------------------------------------|----------------------------------------------------------------------------------------------------|------------------------|--------------------|--|--|--|--|--|--|--|
| Inicio Actos Administrativos Tramite                                                                                                    | de Autorización                                                                                                    |                        |                    |  |  |  |  |  |  |  |
| 🕷 ) Tramites de Autorización ) tramite Reglamento Pensiones Cesantías ) Crear trámite                                                                                                    |                                                                                                    |                        |                    |  |  |  |  |  |  |  |
| Solicitud reglamentos pensiones y cesantías                                                                                                    |                                                                                                    |                        |                    |  |  |  |  |  |  |  |
| (*)Campos de obligatorio diligenciamiento. Los archivos adjunt                                                                                                    | s deben tener un tamaño mínimo de 1 KB. Se sugiere que el tamaño máximo no supere 20 MB                                                                                                    |                        |                    |  |  |  |  |  |  |  |
| Antes de Abandonar esta pantalla debe hacer clic en el botón G                                                                                                    | ardar para registrar la información en el sistema.                                                                                                    |                        |                    |  |  |  |  |  |  |  |
| Si el requisito solicitado no aplica o ya ha sido enviado a la SFC<br>Lista de Chequeo<br>C a<br>Fondos Planes<br>Cesantías Pensiones<br>- Nimero Tata de Follos                                                                                                    | cargue un archivo en el requisito correspondiente informando dicha situación e indicando el número de radicación para el caso de los archivos enviados a la SFC.                                                                                                    |                        |                    |  |  |  |  |  |  |  |
| Requisito                                                                                                    | Descripción                                                                                                    | Seleccionar<br>Archivo | Archivo<br>Cargado |  |  |  |  |  |  |  |
| 1 * Solicitud de aprobación o comunicación de intención o com<br>de adopción:                                                                                                    | ficación<br>Oficio original suscrito por el representante legal de la sociedad administradora. OBSERVACIÓN: Para efectos de radiosción de la solicitud inicial en la SFC, en la carta se<br>debe mencionar, como referencia, el trámite 204 Reglamentos de los fondos oblgatorios y voluntarios de pensiones y cesantías". Adicionalmente, toda la documentación debe<br>estar foliada baja el format póginar X de y                                                                                                    | Examinar               | ouiBado            |  |  |  |  |  |  |  |
| 2 * Reglamento o modelo del contrato:                                                                                                    | Copia íntegra del reglamento o modelo de contrato, copia auténtica del acta de la junta directiva o del órgano social competente en la cual conste su adopción                                                                                                    | Examinar               |                    |  |  |  |  |  |  |  |
| 3 • Información relacionada con capacidad operativa y tecnológ                                                                                                    | a: a) Proceso y mapa de riesgos operativos asociados a los fondos en donde se identifiquen los riesgos inherentes, las acciones mitigantes y el riesgo residual. b) Infraestructura<br>administrativa con la que operana los fondos. c) La forma en que la plataforma tecnológica soportará la operación del procedos. c) Análisis de los riesgos operativos<br>identificados en la implementación del producto, si como los controles dispuestos para en umagadon. e) En esco de que la entidad tempa planes de megorimento de la<br>plataforma tecnológica satual informer sus características y el conograma de implementación. f) Planes de contingencia y continuidad. DESERVACION: Procede cuando el<br>fondo es nuevo o el tipo da activida al la require. | Examinar               |                    |  |  |  |  |  |  |  |
| Plan de pensiones de jubilación e invalidez:     Condiciones de admisión, monto del aporte de la patrocinadora y de los participes, reglas para el cálculo de las prestaciones y mecanismos de reajuste, condiciones para párdica de calidad de participe, deraceón del participe en casos de verto, densá derachor y obligaciones, reglas para taliado a otro plan. Fondo de pensiones que desarrollaria el plan (reglamento de fondo), causas de terminadión del plan, reglas para para moltónse el plane, ado com terminado in del plan, reglas para taliado a contoniones adiocnades previstas en el literar IX o el nument 1.1. del Capítulo V. del Tatulo IV de la Circular Básica Jurídica. OBSERVACION: Cualquier modificación del contanido de los planes de pensiones deb est también autorizado previente por la Superimentenon de Januariza Básica Jurídica. OBSERVACION: Cualquier modificación del contanido de los planes de pensiones deb est también autorizado revientente por la Superimentenon de la Carviar Básica Jurídica. |                                                                                                    |                        |                    |  |  |  |  |  |  |  |
| * Estudio actuarial o nota tácnica que respalde el cálou<br>prestaciones y los sistemas actuariales de capitalización que<br>establecer una equivalencia entre los aportes a cargo de l<br>patrocinadora y las prestaciones futuras a que tienen de<br>beneficiarios:                                                                                                    | de las El estudio actuarial o nota técnica deberá contener las consideraciones adicionales y particulares a tener en cuenta, como el número de mesadas, incrementos pensionales,<br>emilitam<br>beneficiarios si a ello hay lugar, tenta de nacimiento, género de los participes y de los beneficiarios en caso dado, parentesco de los mismos, y de existir beneficiarios en<br>entidad                                                                                                    | Examinar               |                    |  |  |  |  |  |  |  |
| Información adicional:                                                                                                    |                                                                                                    | Examinar               |                    |  |  |  |  |  |  |  |
| Guardar<br>Copyright 2013, Superintendencia Financiera de Colombia                                                                                                    |                                                                                                    |                        |                    |  |  |  |  |  |  |  |

Revise la <u>Lista de chequeo</u> correspondiente donde se encuentra la relación de los documentos necesarios para solicitar autorización de este trámite, y proceda a adjuntar cada uno de ellos en los espacios establecidos para tal fin

Una vez adjunte toda la información, ejecute la acción del botón Guardar para que su trámite quede almacenado, el sistema informa el resultado de la operación con el siguiente mensaje:

Haga clic en la opción *Emisión suscripción acciones* para que el sistema muestre la lista de trámites creados en la siguiente pantalla:

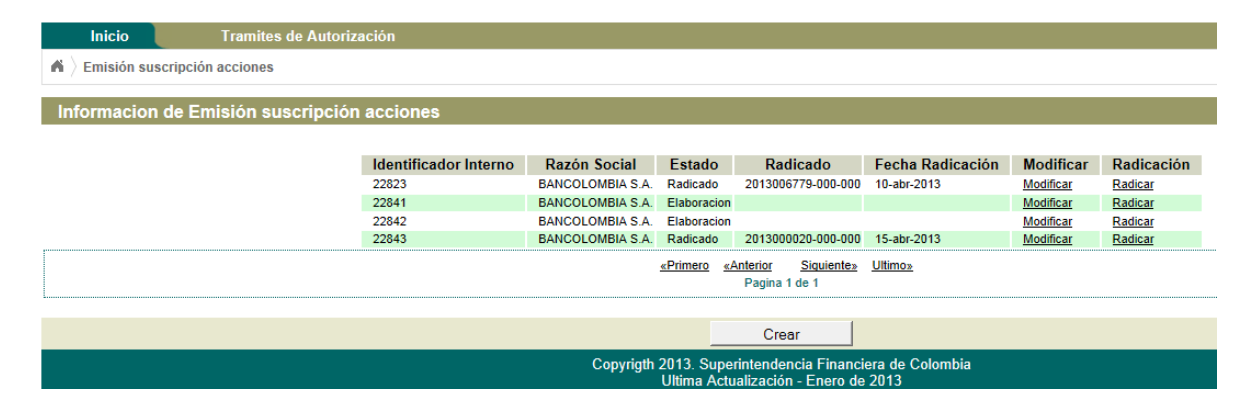

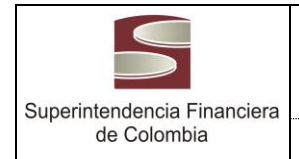

# 2. Radicación del trámite

Para este efecto haga clic en link *Radicar*, donde el sistema muestra el siguiente mensaje de confirmación:

| Mensaje de la página 172.17.1.34:7012:                                | X  |
|-----------------------------------------------------------------------|----|
| ¿ Confirma radicar la información diligenciada para este<br>tramite ? | 2  |
| Aceptar Cancel                                                        | ar |

Si está seguro de radicar la solicitud haga clic en Aceptar, una vez esto, el sistema informa el resultado de la operación de la siguiente manera:

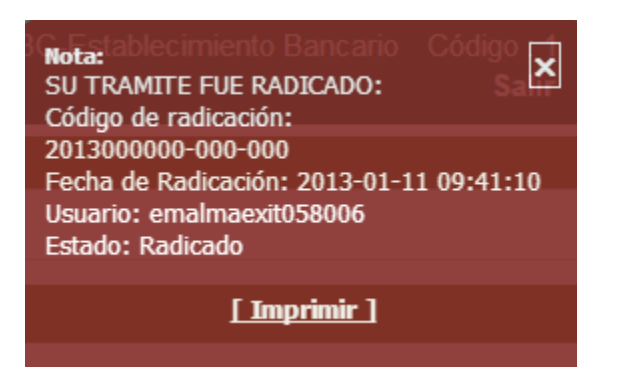

Se pude imprimir el mensaje del resultado de la radicación, haciendo clic en el link Imprimir.

Una vez radicado un trámite el sistema muestra el número de radicación en la columna *Radicado* en la lista de trámites diligenciados, como se muestra en la siguiente pantalla:

| Inicio                                                                                          | Tramites de Autorización                                                |       |                 |                                |                                          |           |         |  |  |  |
|-------------------------------------------------------------------------------------------------|-------------------------------------------------------------------------|-------|-----------------|--------------------------------|------------------------------------------|-----------|---------|--|--|--|
| in $\rangle$ Tramites de Autorización $\rangle$ Autorización de reservas técnicas               |                                                                         |       |                 |                                |                                          |           |         |  |  |  |
| Información de Deconico Técnico                                                                 |                                                                         |       |                 |                                |                                          |           |         |  |  |  |
|                                                                                                 |                                                                         |       |                 |                                |                                          |           |         |  |  |  |
|                                                                                                 | Identificador Interno Razón Social Estado Radicado Modificar Radicación |       |                 |                                |                                          |           |         |  |  |  |
|                                                                                                 |                                                                         | 22801 |                 | Radicado                       | 2013006759-000-000                       | Modificar | Radicar |  |  |  |
|                                                                                                 |                                                                         | 22821 |                 | Radicado                       | 2013006740-000-000                       | Modificar | Radicar |  |  |  |
|                                                                                                 |                                                                         |       | <u>«Primero</u> | <u>«Anterior</u><br>Pagina 1 ( | <u>Siquiente»</u> <u>Ultimo»</u><br>de 1 |           |         |  |  |  |
| Crear                                                                                           |                                                                         |       |                 |                                |                                          |           |         |  |  |  |
| Copyrigth 2013. Superintendencia Financiera de Colombia<br>Ultima Actualización - Enero de 2013 |                                                                         |       |                 |                                |                                          |           |         |  |  |  |

**Importante:** Recuerde que la radicación del trámite es necesaria, para que, el trámite sea enviado a la SFC.

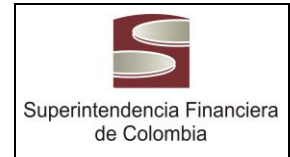

## 3. Modificación del trámite

Se puede modificar el trámite sin importar si el estado del mismo, es decir, si se encuentra en *Elaboración* o si ya fue *Radicado*, esto es, que se pueden remplazar o agregar nuevos archivos.

**Importante:** Si se modifica un trámite en estado radicado, es necesario volver a radicarlo, toda vez que hasta tanto no se realice, los cambios sobre el trámite no se enviarán a la SFC. Por cada radicación sobre un mismo trámite el sistema genera un número derivado nuevo.

Al hacer clic en el link *Modificar* el sistema muestra la siguiente pantalla:

|                 | Super<br>Finan<br>de Co                                                                    | Solicitante (r<br>Entida<br>D01] BC-Establecimient                                                                                                    | neparra] Mercedes Parra<br>Id : BANCOLOMBIA S.A.<br>o Bancario Código : 7<br>Salir |                               |
|-----------------|--------------------------------------------------------------------------------------------|----------------------------------------------------------------------------------------------------|------------------------------------------------------------------------------------|-------------------------------|
| 1               | nicio Tra                                                                                  | nites de Autorización                                                                                                    |                                                                                    |                               |
| ▲ ) Er          | nisión suscripción accione                                                                 | s > Trámite de Emisión Suscripción Acciones                                                                                                    |                                                                                    |                               |
| Infor           | macion de Emisió                                                                           | n Suscripción Acciones                                                                                                    |                                                                                    |                               |
| ( * )Cam        | pos de obligatorio dilige                                                                  | nciamiento. Los archivos adjuntos deben tener un tamaño mínimo de 1 KB. Se sugiere que el tamaño máximo no supere 20 MB                                                                                                    |                                                                                    |                               |
| Antes de        | Abandonar esta panta                                                                       | lla debe hacer clic en el botón Guardar para registrar la información en el sistema.                                                                                                    |                                                                                    |                               |
| Sielreq<br>List | uisito solicitado no aplic<br>a de Chequeo<br>mero Total de Folios:[6                      | a o ya fue enviado a la SFC, cargue un archivo en el requisito correspondiente informando dicha situación e indicando el número de radicación                                                                                                    | para el caso de los arch                                                           | ivos enviados a la SFC.       |
|                 | Requisito                                                                                  | Descripción                                                                                                    | Seleccionar<br>Archivo                                                             | Archivo Cargado               |
| 1               | * Solicitud de<br>aprobación:                                                              | OBSERVACIÓN: Para efectos de radicación de la solicitud inicial en la SFC, en la carta se debe mencionar, como referencia, el trámite '5 Reglamentos de e<br>y suscripción de acciones y bonos convertibles en acciones'. Adicionalmente, toda la documentación debe estar foliada bajo el formato página 'x de y'                                                                                                    | nisión Examinar                                                                    | Solicitud.zip                 |
| 2               | * Reglamento (copia<br>íntegra que<br>contenga):                                           | Reglamento (copia<br>per la discription de la colones que se offecen, forma de suscripción, proporción de la suscripción, plazo de la oferta, precio, plazo para el pago, advertencia sobre la<br>autorización de la Superintendencia (cuando mediante la suscripción de acciones los accionatiss puedan obtener o superar una panticipación del 10% de capital<br>miningo):<br>offecidas, que los está inferior al valor normal de las respectivas acciones; los del capitas puedan obtener o superar una panticipación del 10% de capital<br>o offecidas, que los está inferior al valor normal nel de las respectivas acciones; los del constantes puedan obtener os puedans privilegidades o con<br>dividendo preferencial y sin derecho a volo, deberá establecerse claramente los derechos que los derechos que los derechos que contar estito de acciones o su duración de el forturo por la samblea de accionalisto un or órgano<br>social, debiendo precisarse claramente dichas prerogativas en el acto de creación de los tenedores de dichos bones, para e lo qua de las respectivos títulos. Las sociedades que lengan bones convertibles en<br>acciones debiería acendiar que con la emisión provectada no es el actional de dichos bones, para lo cual se políción afrecer acciones es |                                                                                    | Realamento_Docx               |
| 3               | * Certificado de<br>existencia y<br>representación legal:                                  | Expedido por la Cámara de Comercio del domicilio respectivo, con facha de expedición no superior a tres (3) meses. OBSERVACIÓN: Aplica en caso<br>solicitante sea una sociedad controlada, siempre y cuando los mismos no reposen ya en los archivos de la Superintendencia, circunstancia ésta que debe inc<br>en el escrito de solicitud.                                                                                                    | ue el Examinar                                                                     | Certificad<br>Existencia.docx |
| 4               | * Poder:                                                                                   | En el evento de actuarse por intermedio de apoderado, debe presentarse el poder debidamente otorgado, con constancia de exhibición de la tarjeta profesio<br>abogado. OBSERVACION. Siempre y cuando los mismos no reposen ya en los archivos de la Superintendencia, circunstancia ésta que debe indicarse<br>escrito de solicitud.                                                                                                    | en el                                                                              | Poder.docx                    |
| 5               | * Compendio de<br>estatutos sociales:                                                      | Compendio de estatutos sociales vigentes, certificados por el funcionario competente de la compañía. OBSERVACIÓN: Siempre y cuando los mismos no re<br>ya en los archivos de la Superintendencia, circunstancia ésta que debe indicarse en el escrito de solicitud.                                                                                                    | posen Examinar                                                                     |                               |
| 6               | * Copia auténtica del<br>acta de reunión del<br>órgano social que<br>aprobó el reglamento: | Examinar                                                                                                    | CopiaAutenticaActa.docx                                                            |                               |
| 7               | * Facsímil o modelo<br>de la acción:                                                       | OBSERVACIÓN: Salvo que el título valor sea desmaterializado. Aplica para entidades controladas.                                                                                                    | Examinar                                                                           |                               |
|                 |                                                                                            | Guardar                                                                                                    |                                                                                    |                               |
|                 |                                                                                            | Copyrigh 2013. Superintendencia Financiera de Colombia<br>Ultima Actualización - Enero de 2013                                                                                                    |                                                                                    |                               |

Para cambiar un archivo ya guardado, siga las instrucciones de la página anterior y haga clic en *Guardar* para que el sistema almacene la información.

Información relacionada

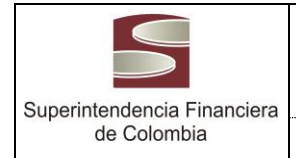

## **REGLAMENTOS FONDOS DE PENSIONES Y FONDOS DE CESANTÍAS**

Si usted es una Persona Jurídica vigilada por la Superintendencia Financiera de Colombia y requiere la aprobación de un reglamentos de fondos obligatorios y voluntarios de pensiones y de cesantías y las modificaciones de los mismos, siga los siguientes pasos.

En la opción *Trámites de Autorización*, se despliega la siguiente pantalla.

| Inicio        |             | Tramites de Autorización |                  |                            |                      |  |  |  |  |  |
|---------------|-------------|--------------------------|------------------|----------------------------|----------------------|--|--|--|--|--|
| Tramites      | de Autoriza | nción                    |                  |                            |                      |  |  |  |  |  |
| -Listado de T | ramites —   |                          |                  |                            |                      |  |  |  |  |  |
|               | Código (    | del Trámit               | <u>te</u>        | Nombre del Tramite         |                      |  |  |  |  |  |
|               | 204         |                          | <u>Aprobació</u> | n de reglamentos pe        | ensiones y cesantías |  |  |  |  |  |
|               |             | <u>«Primero</u>          | Anterior         | Siquiente» <b>&gt;&gt;</b> | <u>Ultimo»</u> 🕨     |  |  |  |  |  |
|               |             |                          | Pagina           | 1 0e 1                     |                      |  |  |  |  |  |

Haga clic en el link "<u>Aprobación de reglamentos pensiones y cesantías</u>", donde se despliegue la siguiente pantalla:

| Sup<br>Fin.<br>de               | perintende<br>anciera<br>Colombia | encia                    |                            |                       |                                      |                                                    | Solicitante [meparra] Mercedes Parra<br>Entidad : BANCOLOMBIA S.A.<br>Tipo : [001] BC-Establecimiento Bancario Código : 7<br>Salir |
|---------------------------------|-----------------------------------|--------------------------|----------------------------|-----------------------|--------------------------------------|----------------------------------------------------|----------------------------------------------------------------------------------------------------|
| Inicio                          | Tramites de A                     | utorización              |                            |                       |                                      |                                                    |                                                                                                    |
| 🔺 🔪 Tramites de Autorizació     | n $ angle$ tramite Reg            | lamento Pensiones Ces    | antias                     |                       |                                      |                                                    |                                                                                                    |
| Solicitud reglamente            | os pensione                       | es y cesantías           |                            |                       |                                      |                                                    |                                                                                                    |
| (*)Campos de obligatorio d      | iligenciamiento                   | Los archivos adjuntos    | deben tener un tamaño      | mínimo de             | 1 KB. Se su                          | giere que el tamaño máximo no s                    | upere 20 MB                                                                                                    |
| Antes de Abandonar esta pa      | Intalla debe ha                   | cer clic en el botón Gua | rdar para registrar la inf | ormación e            | n el sistema.                        |                                                    |                                                                                                    |
| Si el requisito solicitado no a | plica o ya fue (                  | enviado a la SFC, cargu  | e un archivo en el requi   | sito corresp          | ondiente info                        | ormando dicha situación e indica                   | ndo el número de radicación para el caso de los archivos enviados a la SFC.                                                        |
| - Solicitud reglamentos per     | siones v cesar                    | tías                     |                            |                       |                                      |                                                    |                                                                                                    |
| Identificador Interno           | Fetado                            | Pazón Social             | Padicado                   | *                     | *                                    |                                                    |                                                                                                    |
| 22794                           | Radicado                          | BANCOLOMBIA S A          | 2013006717-000-000         | -<br>Modificar        | Radicar                              |                                                    |                                                                                                    |
| 22824                           | Radicado                          | BANCOLOMBIA S.A.         | 2013006780-000-000         | Modificar             | Radicar                              |                                                    |                                                                                                    |
| 22826                           | Elaboracion                       | BANCOLOMBIA S.A.         |                            | Modificar             | Radicar                              |                                                    |                                                                                                    |
|                                 |                                   |                          |                            | <u>«Prime</u>         | <u>ro</u> <u>«Anterior</u><br>Pagina | Siguiente» Ultimo»<br>1 de 1                       |                                                                                                    |
|                                 |                                   |                          |                            |                       | Croar                                | trámito                                            |                                                                                                    |
|                                 |                                   |                          |                            |                       | Crear                                | uannie                                             |                                                                                                    |
|                                 |                                   |                          | Сору                       | rigth 2013.<br>Ultima | Superintende<br>Actualizació         | encia Financiera de Colombia<br>ón - Enero de 2013 |                                                                                                    |

## 1. Creación de trámite:

Para crear el trámite haga clic en el botón "*Crear trámite*" donde se muestra la siguiente pantalla:

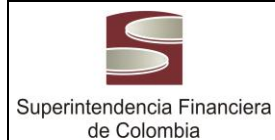

A-PI-GTI-001

Versión 3.0

Página 12 de 4

MANUAL DE USUARIO

|                                                                                       | Superint<br>Financie<br>de Color                                                                                                    | randencia<br>ra<br>mbia T <sub>tpo :</sub> [00                                                                                                    | Solicita<br>E<br>1] BC-Establecir | inte [meparra] Mero<br>Entidad : BANCOLo<br>niento Bancario ( | cedes Parra<br>DMBIA S.A.<br>Código : 7<br>Salir |  |  |  |  |  |
|---------------------------------------------------------------------------------------|----------------------------------------------------------------------------------------------------|----------------------------------------------------------------------------------------------------|-----------------------------------|---------------------------------------------------------------|--------------------------------------------------|--|--|--|--|--|
| Inicio Tramites de Autorización                                                       |                                                                                                    |                                                                                                    |                                   |                                                               |                                                  |  |  |  |  |  |
| 🖌 👌 Tramites de Autorización 👌 tramite Reglamento Pensiones Cesantias 👌 Crear trámite |                                                                                                    |                                                                                                    |                                   |                                                               |                                                  |  |  |  |  |  |
| S                                                                                     | olicitud reglamentos per                                                                                                    | isiones y cesantias                                                                                                    |                                   |                                                               |                                                  |  |  |  |  |  |
| (*)C                                                                                  | ampos de obligatorio diligencia                                                                                                    | miento. Los archivos adjuntos deben tener un tamaño mínimo de 1 KB. Se sugiere que el tamaño máximo no supere 20 MB                                                                                                    |                                   |                                                               |                                                  |  |  |  |  |  |
| Ante                                                                                  | s de Abandonar esta pantalla d                                                                                                    | ebe hacer clic en el botón Guardar para registrar la información en el sistema.                                                                                                    |                                   |                                                               |                                                  |  |  |  |  |  |
| Si el                                                                                 | requisito solicitado no aplica o                                                                                                    | ya fue enviado a la SFC, cargue un archivo en el requisito correspondiente informando dicha situación e indicando el número de radicación pa                                                                                                    | ra el caso de los                 | archivos enviados                                             | a la SFC.                                        |  |  |  |  |  |
| Li                                                                                    | sta de Chequeo<br>C C<br>Fondos Planes                                                                                                    |                                                                                                    |                                   |                                                               |                                                  |  |  |  |  |  |
| *                                                                                     | L'esantias Pensiones                                                                                                    |                                                                                                    |                                   |                                                               |                                                  |  |  |  |  |  |
|                                                                                       | Requisito                                                                                                    | Descripción                                                                                                    |                                   | Seleccionar<br>Archivo                                        | Archivo<br>Cargado                               |  |  |  |  |  |
|                                                                                       | <ol> <li>Solicitud de aprobación o<br/>comunicación de intención o<br/>comunicación de adopción:</li> </ol>                                                                                                    | Oficio original suscrito por el representante legal de la sociedad administradora. OBSERVACIÓN: Para efectos de radicación de la solicitud inicial en la SP<br>se debe mencionar, como referencia, el trámite '204 Reglamentos de los fondos obligatorios y voluntarios de pensiones y cesantías'. Adicionalm<br>documentación debe estar foliada boja el formato página x de y | C, en la carta                    | Examinar                                                      |                                                  |  |  |  |  |  |
|                                                                                       | 2 * Reglamento o modelo del<br>contrato:                                                                                                    | Copia íntegra del reglamento o modelo de contrato, copia auténtica del acta de la junta directiva o del órgano social competente en la cual conste su adopció                                                                                                    | ón                                | Examinar                                                      |                                                  |  |  |  |  |  |
|                                                                                       | Información relacionada     a) Proceso y mapa de riesgos operalivos asociados a los fondos en donde se identifiquen los riesgos inherentes, las acciones mitigantes y el riesgo residual, b)     Inferestructura administrativa con la que operaran los fondos c.) La forma en que ta pitataforma tecnológica soportará la operación del producto, d) Arálisis de los riesgos     operativos tidentificados en la implementación del producto, así como los controlos dispuestos para su mitigación e el ten caso de que la entrado tenga parames de     mejeraminento de la plataforma tecnológica actual informar sus características y el cronograma de implementación. f) Planes de contingencia y continuidad.     OBSERVACIÓN. Procede cuando el fondo es nue o e tipo de escludua así lo requiera. |                                                                                                    |                                   |                                                               |                                                  |  |  |  |  |  |
|                                                                                       | Guardar                                                                                                    |                                                                                                    |                                   |                                                               |                                                  |  |  |  |  |  |
|                                                                                       |                                                                                                    | Copyrigth 2013. Superintendencia Financiera de Colombia                                                                                                    |                                   |                                                               |                                                  |  |  |  |  |  |
|                                                                                       |                                                                                                    | Onuma Actualización - Enero de 2013                                                                                                    |                                   |                                                               |                                                  |  |  |  |  |  |

Revise la <u>Lista de chequeo</u> correspondiente donde se encuentra la relación de los documentos necesarios para solicitar este trámite, y proceda a adjuntar cada uno de ellos en los espacios establecidos para tal fin

Una vez adjunte toda la información, ejecute la acción del botón Guardar para que su trámite quede almacenado en el sistema, el sistema informa el resultado de la operación con el siguiente mensaje:

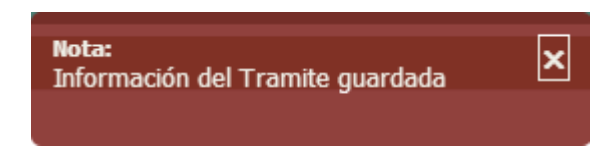

Haga clic en la opción *tramite Reglamento Pensiones Cesantías* para que el sistema muestre la lista de trámites creados en la siguiente pantalla:

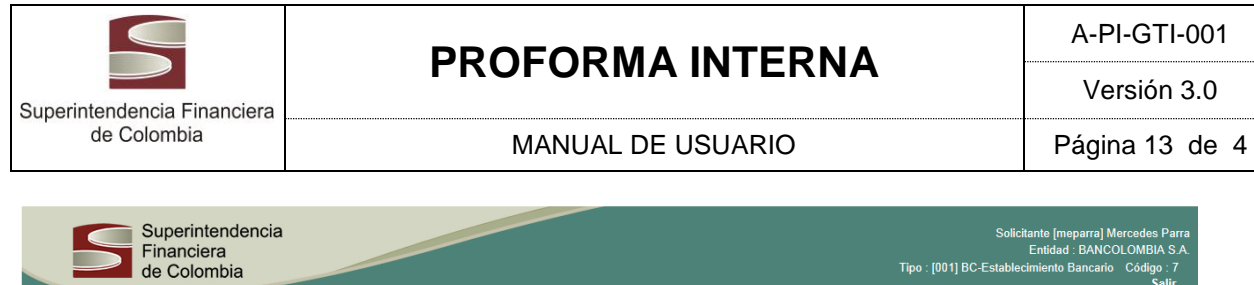

## 2. Radicación del trámite

Para este efecto haga clic en link <u>*Radicar*</u>, donde el sistema muestra el siguiente mensaje de confirmación:

| Mensaje de la página 172.17.1.34:7012:                                | x  |
|-----------------------------------------------------------------------|----|
| ¿ Confirma radicar la información diligenciada para este<br>tramite ? | 2  |
| Aceptar Cancela                                                       | ər |

Si está seguro de radicar la solicitud haga clic en Aceptar, una vez esto, el sistema informa el resultado de la operación de la siguiente manera:

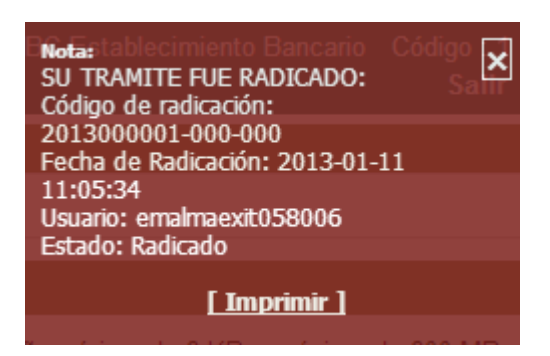

Se pude imprimir el mensaje del resultado de la radicación, haciendo clic en el link Imprimir.

Una vez radicado un trámite el sistema muestra el número de radicación en la columna *Radicado* en la lista de trámites diligenciados, como se muestra en la siguiente pantalla:

|                                                                                                    |                                                                                  | DD                                                                               |                                                   |                                                | ЛЛ                               |                                  |                                     | 1 ^               |               |                     |                                           | A-PI-G                                              | TI-001                           |
|----------------------------------------------------------------------------------------------------|----------------------------------------------------------------------------------|----------------------------------------------------------------------------------|---------------------------------------------------|------------------------------------------------|----------------------------------|----------------------------------|-------------------------------------|-------------------|---------------|---------------------|-------------------------------------------|-----------------------------------------------------|----------------------------------|
| Superintendencia Finance                                                                                                    | iera                                                                             | FROFORMA INTERNA                                                                 |                                                   |                                                |                                  |                                  |                                     | A                 | 4             |                     |                                           | Versión 3.(                                         |                                  |
| de Colombia                                                                                                    |                                                                                  |                                                                                  | MA                                                | NUAL                                           | DE L                             | JSUAF                            | RIO                                 |                   |               |                     | Pa                                        | ágina 1                                             | 4 de 4                           |
| Superintend<br>Financiera<br>de Colombia                                                                                                   | encia                                                                            |                                                                                  |                                                   |                                                |                                  |                                  |                                     |                   | Tipo : [001]  | Solid<br>BC-Estable | citante [mep<br>Entidad :<br>ecimiento Ba | parra] Mercedes<br>BANCOLOMBI<br>ancario Códig<br>S | Parra<br>A S.A.<br>o : 7<br>alir |
| Inicio         Tramites de A           ▲         > Tramites de Autorización > tramite Re           Solicitud reglamentos pension           | utorización<br>glamento Pensiones Ces<br>es y cesantías                          | antias                                                                           |                                                   |                                                |                                  |                                  |                                     |                   |               |                     |                                           |                                                     |                                  |
| (* )Campos de obligatorio diligenciamient<br>Antes de Abandonar esta pantalla debe ha<br>Si el requisito solicitado no aplica o ya fue     | o. Los archivos adjuntos<br>acer clic en el botón Gua<br>enviado a la SFC, carqu | deben tener un tamaño<br>rdar para registrar la inf<br>ie un archivo en el requi | mínimo de<br>ormación er<br>sito corresp          | 1 KB. Se sug<br>1 el sistema.<br>ondiente info | giere que el ta<br>ormando dicha | imaño máximo<br>a situación e ir | o no supere 20 l<br>ndicando el núm | MB<br>nero de rad | licación para | el caso de          | los archivos                              | s enviados a la s                                   | SFC.                             |
| Solicitud reglamentos pensiones y cesa                                                                                                    | ntías                                                                            |                                                                                  |                                                   |                                                |                                  |                                  |                                     |                   |               |                     |                                           |                                                     |                                  |
| Identificador Interno         Estado           22794         Radicado           22824         Radicado           22826         Elaboracion | Razón Social<br>BANCOLOMBIA S.A.<br>BANCOLOMBIA S.A.<br>BANCOLOMBIA S.A.         | Radicado<br>2013006717-000-000<br>2013006780-000-000                             | <u>Modificar</u><br><u>Modificar</u><br>Modificar | <u>*</u><br>Radicar<br>Radicar<br>Radicar      |                                  |                                  |                                     |                   |               |                     |                                           |                                                     |                                  |
|                                                                                                    |                                                                                  |                                                                                  | <u>«Primer</u>                                    | r <u>o</u> <u>«Anterior</u><br>Pagina          | Siguiente»<br>1 de 1             | <u>Ultimo»</u>                   |                                     |                   |               |                     |                                           |                                                     |                                  |
|                                                                                                    |                                                                                  | Сору                                                                             | riath 2013.                                       | Crear t                                        | trámite                          | era de Colomb                    | pia                                 |                   |               |                     |                                           |                                                     |                                  |
|                                                                                                    |                                                                                  |                                                                                  | Ultima                                            | Actualizació                                   | in - Enero de                    | 2013                             |                                     |                   |               |                     |                                           |                                                     |                                  |

**Importante:** Recuerde que la radicación del trámite es necesaria, para que el trámite sea enviado a la SFC.

## 3. Modificación del trámite

Se puede modificar el trámite sin importar si el estado del mismo, es decir si se encuentra en *Elaboración* o si ya fue *Radicado*, esto es, que se pueden remplazar o agregar nuevos archivos.

**Importante:** Si se modifica un trámite en estado radicado, es necesario volver a radicarlo, toda vez que hasta tanto no se realice, los cambios sobre el trámite no se enviarán a la SFC. Por cada radicación sobre un mismo trámite el sistema genera un número derivado nuevo.

Al hacer clic en el link *Modificar* el sistema muestra la siguiente pantalla:

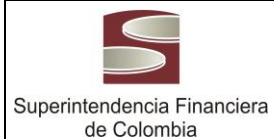

MANUAL DE USUARIO

A-PI-GTI-001

Versión 3.0

Página 15 de 4

|            | Superintende<br>Financiera<br>de Colombia                                                                                                    | encia<br>Tipo                                                                                                    | Solicitante [mep<br>Entidad :<br>[001] BC-Establecimiento B         | oarra] Mercedes Parra<br>BANCOLOMBIA S.A.<br>ancario Código : 7<br>Salir |
|------------|----------------------------------------------------------------------------------------------------|----------------------------------------------------------------------------------------------------|---------------------------------------------------------------------|--------------------------------------------------------------------------|
|            | Inicio Tramites de A                                                                                                    | utorización                                                                                                    |                                                                     |                                                                          |
| <b>n</b> ) | Tramites de Autorización $ angle$ tramite Reg                                                                                                    | amento Pensiones Cesantias $ angle$ Datos trámite                                                                                                    |                                                                     |                                                                          |
| Sc         | licitud reglamentos pensione                                                                                                    | es y cesantias                                                                                                    |                                                                     |                                                                          |
| (*)C       | ampos de obligatorio diligenciamiento                                                                                                    | . Los archivos adjuntos deben tener un tamaño mínimo de 1 KB. Se sugiere que el tamaño máximo no supere 20 MB                                                                                                    |                                                                     |                                                                          |
| Antes      | de Abandonar esta pantalla debe ha                                                                                                    | cer clic en el botón Guardar para registrar la información en el sistema.                                                                                                    |                                                                     |                                                                          |
| Siel I     | equisito solicitado no aplica o ya fue<br>ta de Chequeo<br>Condos Planes<br>Cesantías Pensiones<br>úmero Total de Folios [873                          | enviado a la SFC, cargue un archivo en el requisito correspondiente informando dicha situación e indicando el número de radicació                                                                                                    | n para el caso de los archivos                                      | s enviados a la SFC.                                                     |
|            | Requisito                                                                                                    | Descripción                                                                                                    | Seleccionar                                                         | Archivo Cargado                                                          |
| 1          | * Solicitud de aprobación o<br>comunicación de intención o<br>comunicación de adopción:                                                                | Oficio original suscrito por el representante legal de la sociedad administratora. OBSERVACIÓN: Para efectos de radicación de la solicitud<br>SFC, en la carta se debe mencionar, como referencia, el trámite "204 Reglamentos de los fondos obligatorios y voluntarios de pensiones y<br>Adicionalmente, toda la documentación debe estar fonidada bajo el formato página", ve de y                                                                                                    | nicial en la Examinar                                               | Solicitud de<br>aprobacion.docx                                          |
| 2          | * Reglamento o modelo del<br>contrato:                                                                                                    | Copia íntegra del reglamento o modelo de contrato, copia auténtica del acta de la junta directiva o del órgano social competente en la cua<br>adopción                                                                                                    | conste su Examinar                                                  | Reglamento o<br>modelo del<br>contrato.docx                              |
|            | Información relacionada con<br>capacidad operativa y tecnológica:                                                                                      | a) Proceso y mapa de riesgos operativos asociados a los fondos en donde se identifiquen los riesgos inherentes, las acciones miligantes residuat los infraestructura administrativa con la que operaran los fondos: c). La forma en que la plataforma teronólogica soportará la oproducto. d) Análisis de los riesgos operativos identificades en la implementación del producto, así como los contriotes dispuestos para su mi penduncto. D'Anális de los riesgos operativos identificades en la implementación del producto, así como los contriotes dispuestos para su mi implementación de los plataforma teronólgica actual informar sus características y el crono implementación de los los functivos e al los des al los requises de los des que se entidad tenga planes de mejoramiento de la plataforma teronólgica actual informar sus características y el crono implementación de los fondos el novo o el lipo de solicitud a cli los requises de los des que se entidad tenga planes de mejoramiento de la plataforma teronólgica actual informar sus características y el crono implementación de los requises de los des que se entidad tenga planes de mejoramiento de los des nuevo o el lipo de solicituda ci los requises de los des que se entidad tenga planes de mejoramiento de la plataforma teronólgica actual informar sus características y el crono de lipo de solicituda co destructivado. COSECPVACION: Procede características planes de mejoramiento de los destructurados el fondos es nuevo o el lipo de solicituda ci los requises destructurados entres destructurados entrementes de los destructurados entrementes de los destructurados entrementes de los destructurados entrementes de los destructurados entrementes de los destructurados entrementes de los destructurados entrementes de los destructurados entrementes de los destructurados entrementes de los destructurados destructurados entrementes de los destructurados entrementes de los destructurados entrementes de los destructurados entrementes de los destructurados entrementes de los destructurados entr | y el riesgo<br>tración del<br>igación. e)<br>ograma de<br>tra.      | Informacion<br>relacionada con<br>capacidad.docx                         |
| 4          | * Contenido del reglamento o<br>modelo de contrato:                                                                                                    | Denominación del fondo, naturaleza jurídica, participes, recursos y destinación, operaciones no autorizadas, derechos y obligaciones de las administratoras, targentes de los del moste ententiando en las del como ententialidad minima, procedimiento para de derechos y obligaciones de las administratoras, valoración del fondo, rentabilidad minima, procedimiento para de del como rentabilidad, régimen de gastos y comisiones, reitro y procedimiento, duración del fondo, rentabilidad minima, procedimiento para de del como rentabilidad, régimen de gastos y comisiones, reitro y procedimiento, duración del fondo, rentabilidad, minima, procedimiento para de del como rentabilidad, regimenta de pastos y comisiones, reitro y procedimiento, duración del fondor, enausales de disolución del fondo, motilidad, regimento de las contentidas en el titeral a) del numeral 2, Título IV de la Circular Básica Jurídica, así como aquellas que no se ajusten en su conten parcialmente.                                                                                                    | terminar la adiciones.<br>adiciones.<br>adicional a<br>ido, total o | Contenido del<br>reglamento.docx                                         |
| 5          | * Copia auténtica del acta de la<br>junta directiva o del órgano social<br>competente en la cual conste la<br>adopción o aprobación del<br>reglamento: | OBSERVACIÓN: Esta información debe presentarse dentro de los quince (15) días hábiles siguientes a la fecha en que el fondo de cesar<br>entrar en operación                                                                                                    | tia vaya a Examinar                                                 | Copia autentica del<br>acta.docx                                         |

Copyrigth 2013. Superintendencia Financiera de Colombia Ultima Actualización - Enero de 2013

Para cambiar un archivo ya guardado, siga las instrucciones de la pantalla anterior y haga clic en *Guardar* para que el sistema almacene la información.

**Importante:** Si se modifica un trámite en estado radicado, es necesario volver a radicar dicho trámite, con el fin de que los cambios realizados sobre el trámite se reflejen oficialmente en la SFC. Por cada radicación sobre un mismo trámite el sistema generará un número derivado.

Información relacionada

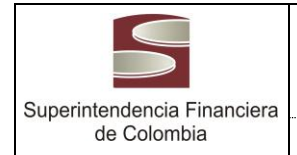

## CAMBIO DE METODOLOGÍA PARA EL CÁLCULO DE RESERVAS TÉCNICAS

Si usted es una Persona Jurídica vigilada por la Superintendencia Financiera de Colombia y requiere la autorización del cambio de metodología de cálculo de reservas técnicas a las entidades aseguradoras, siga los siguientes pasos:

En la opción *Trámites de Autorización*, se despliega la siguiente pantalla.

| Inicio Tramites de Auto                                                                                                    | prización             |                 |                              |                                          |           |            |
|----------------------------------------------------------------------------------------------------|-----------------------|-----------------|------------------------------|------------------------------------------|-----------|------------|
| in the second second s | de Reservas Técnicas  |                 |                              |                                          |           |            |
| Lista de trámites creados                                                                                                    |                       |                 |                              |                                          |           |            |
|                                                                                                    |                       |                 |                              |                                          |           |            |
|                                                                                                    | Identificador Interno | Razón Social    | Estado                       | Radicado                                 | Modificar | Radicación |
|                                                                                                    | 22801                 |                 | Radicado                     | 2013006759-000-000                       | Modificar | Radicar    |
|                                                                                                    | 22821                 |                 | Radicado                     | 2013006740-000-000                       | Modificar | Radicar    |
|                                                                                                    |                       | <u>«Primero</u> | <u>«Anterior</u><br>Pagina 1 | <u>Siquiente»</u> <u>Ultimo»</u><br>de 1 |           |            |
| Crear                                                                                                    |                       |                 |                              |                                          |           |            |
| Copyrigth 2013. Superintendencia Financiera de Colombia<br>Ultima Actualización - Enero de 2013                                                                                                    |                       |                 |                              |                                          |           |            |

Haga clic en el link <u>Cambio de metodologías de cálculo, de reservas técnicas</u>, donde se despliegue la siguiente pantalla:

| Inicio Tramites de Autorización                                                                                                    |                       |              |           |                    |           |            |
|----------------------------------------------------------------------------------------------------|-----------------------|--------------|-----------|--------------------|-----------|------------|
| in the second second s | nicas                 |              |           |                    |           |            |
| l ista de trámites creados                                                                                                    |                       |              |           |                    |           |            |
|                                                                                                    |                       |              |           |                    |           |            |
|                                                                                                    | Identificador Interno | Razón Social | Estado    | Radicado           | Modificar | Radicación |
|                                                                                                    | 22801                 |              | Radicado  | 2013006759-000-000 | Modificar | Radicar    |
|                                                                                                    | 22821                 |              | Radicado  | 2013006740-000-000 | Modificar | Radicar    |
|                                                                                                    |                       | «Primero     | «Anterior | Siguiente» Ultimo» |           |            |
|                                                                                                    |                       |              | Pagina I  | de i               |           |            |
| Crear                                                                                                    |                       |              |           |                    |           |            |
| Copyrigth 2013. Superintendencia Financiera de Colombia<br>Ultima Actualización - Enero de 2013                                                                                                    |                       |              |           |                    |           |            |

## 1. Creación de trámite:

Para crear el trámite haga clic en el botón *Crear* donde se muestra la siguiente pantalla:

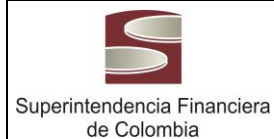

A-PI-GTI-001

Versión 3.0

Página 17 de 4

| MANUAI | DF | USUARIO    |
|--------|----|------------|
|        |    | 000/ 11/10 |

|            | 5                                                     | Superintendencia<br>Financiera<br>de Colombia                                                                                                    | Τιρο : Ι                                                                                                    | [001] BC-E  | Solicitante [meparra] Me<br>Entidad : BANCO<br>stablecimiento Bancario<br>Cambiar Contrasei | ercedes Parra<br>DLOMBIA S.A.<br>Código : 7<br>ña Salir |  |
|------------|-------------------------------------------------------|----------------------------------------------------------------------------------------------------|----------------------------------------------------------------------------------------------------|-------------|---------------------------------------------------------------------------------------------|---------------------------------------------------------|--|
|            | Inicio                                                | Tramites de Autorización                                                                                                    |                                                                                                    |             |                                                                                             |                                                         |  |
| <b>n</b> ) | Cambio de meto                                        | dología para el cálculo de Reservas Técnicas                                                                                                    | > Trámite de Reservas Técnicas                                                                                                    |             |                                                                                             |                                                         |  |
| Inf        | ormación de                                           | Reserva Técnica                                                                                                    |                                                                                                    |             |                                                                                             |                                                         |  |
| * )Ca      | ampos de obliga                                       | torio diligenciamiento. Los archivos adjun                                                                                                    | tos deben tener un tamaño mínimo de 1 KB. Se sugiere que el tamaño máximo no supere 20 MB                                                                                                    |             |                                                                                             |                                                         |  |
| Si el r    | equisito solicita<br>ista de cheque<br>Número Total d | o no aplica o ya fue enviado a la SFC, ca<br>o no aplica i ya fue enviado a la SFC, ca<br>o                                                                                  | ouardar para registrar la imormación en el sistema.<br>rgue un archivo en el requisito correspondiente informando dicha situación e indicando el número de radicación                                                                                                    | para el cas | so de los archivos enviado                                                                  | os a la SFC.                                            |  |
|            |                                                       | Requisito                                                                                                    | Descripción                                                                                                    |             | Seleccionar Archivo                                                                         | Archivo<br>Cargado                                      |  |
|            | 1 * Solicitud<br>apoderado                            | formulada por el Representante legal o                                                                                                    | OBSERVACIÓN: Para efectos de radicación de la solicitud inicial en la SFC, en la carta se debe mencionar, como referr<br>trámite '339 - Metodologias del cálculo reservas técnicas'. Adicionalmente, toda la documentación debe estar foliada<br>formato página 'x de y' | encia, el   | Examinar                                                                                    |                                                         |  |
|            | 2 * Acta de la                                        | Junta Directiva :                                                                                                    | Donde se evidencie que conoce sobre el cambio de metodología de cálculo de reserva                                                                                                    |             | Examinar                                                                                    |                                                         |  |
|            | 3 * Estudio té                                        | nico:                                                                                                    | Se debe describir el procedimiento detallado de la nueva metodología de cálculo de reservas, con indicación de la fecha o<br>cual se aplicará la nueva metodología y el impacto económico en el valor de las reservas                                                    | Examinar    |                                                                                             |                                                         |  |
|            | 4 * Archivo do<br>de las reser                        | nde se ilustre mediante un ejemplo el cálculo Este ejemplo debe contener todas la variables de cálculo para su desarrollo (Este ejemplo debe venir suscrito por un actuario) |                                                                                                    |             |                                                                                             |                                                         |  |
|            |                                                       |                                                                                                    | Guardar                                                                                                    |             |                                                                                             |                                                         |  |

Revise la <u>Lista de chequeo</u> correspondiente donde se encuentra la relación de los documentos necesarios solicitar para este trámite, y proceda a adjuntar cada uno de ellos en los espacios establecidos para tal fin

Una vez adjunte toda la información, ejecute la acción del botón Guardar para que su trámite quede almacenado, el sistema informa el resultado de la operación con el siguiente mensaje:

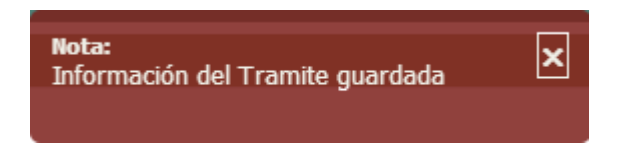

Haga clic en la opción *Autorización de reservas técnicas* para que el sistema muestre la lista de trámites creados en la siguiente pantalla:

| Inicio                                                                             | Tramites de Autorización                                                                        |                       |              |          |                    |           |            |
|------------------------------------------------------------------------------------|-------------------------------------------------------------------------------------------------|-----------------------|--------------|----------|--------------------|-----------|------------|
| $igwedge \lambda$ Tramites de A                                                    | $\Delta utorización \ ightarrow$ Autorización de reservas técni                                 | icas                  |              |          |                    |           |            |
| Informacion                                                                        | de Reservas Técnicas                                                                            |                       |              |          |                    |           |            |
|                                                                                    |                                                                                                 | Identificador Interno | Razón Social | Estado   | Radicado           | Modificar | Radicación |
|                                                                                    |                                                                                                 | 22801                 |              | Radicado | 2013006759-000-000 | Modificar | Radicar    |
|                                                                                    |                                                                                                 | 22821                 |              | Radicado | 2013006740-000-000 | Modificar | Radicar    |
| <u>«Primero</u> <u>«Anterior</u> <u>Siquiente»</u> <u>Ultimo»</u><br>Pagina 1 de 1 |                                                                                                 |                       |              |          |                    |           |            |
| Crear                                                                              |                                                                                                 |                       |              |          |                    |           |            |
|                                                                                    | Copyrigth 2013. Superintendencia Financiera de Colombia<br>Ultima Actualización - Enero de 2013 |                       |              |          |                    |           |            |

## 2. Radicación del trámite

Para este efecto haga clic en link <u>**Radicar**</u>, donde el sistema muestra el siguiente mensaje de confirmación:

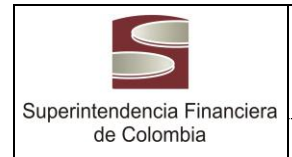

| Mensaje de la página 172.17.1.34:7012:                                | x  |
|-----------------------------------------------------------------------|----|
| ¿ Confirma radicar la información diligenciada para este<br>tramite ? | 2  |
| Aceptar Cancel                                                        | ar |

Si está seguro de radicar la solicitud haga clic en Aceptar, una vez esto, el sistema informa el resultado de la operación de la siguiente manera:

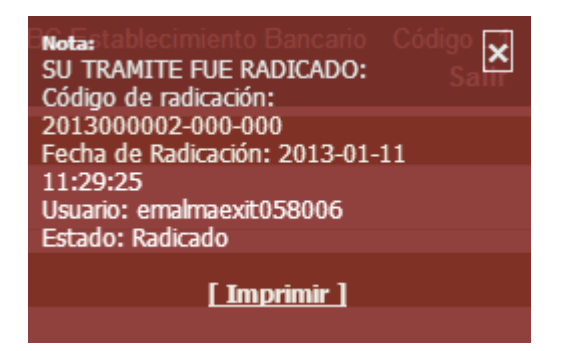

Se pude imprimir el mensaje del resultado de la radicación, haciendo clic en el link *Imprimir*.

Una vez radicado un trámite el sistema muestra el número de radicación en la columna *Radicado* en la lista de trámites diligenciados, como se muestra en la siguiente pantalla:

| Inicio                                                              | Tramites de Autorización                                                                        |                       |              |          |                    |           |            |
|---------------------------------------------------------------------|-------------------------------------------------------------------------------------------------|-----------------------|--------------|----------|--------------------|-----------|------------|
| $\clubsuit$ $\rangle$ Tramites de                                   | Autorización  Autorización de reservas técni                                                    | cas                   |              |          |                    |           |            |
| Informacion                                                         | de Reservas Técnicas                                                                            |                       |              |          |                    |           |            |
|                                                                     |                                                                                                 | Identificador Interno | Razón Social | Estado   | Radicado           | Modificar | Radicación |
|                                                                     |                                                                                                 | 22801                 |              | Radicado | 2013006759-000-000 | Modificar | Radicar    |
|                                                                     |                                                                                                 | 22821                 |              | Radicado | 2013006740-000-000 | Modificar | Radicar    |
| <u>«Primero</u> <u>«Anterior</u> <u>Siguiente»</u><br>Pagina 1 de 1 |                                                                                                 |                       |              |          |                    |           |            |
|                                                                     |                                                                                                 |                       |              | Crea     | r                  |           |            |
|                                                                     | Copyrigth 2013. Superintendencia Financiera de Colombia<br>Ultima Actualización - Enero de 2013 |                       |              |          |                    |           |            |

**Importante:** Recuerde que la radicación del trámite es necesaria, , para que el trámite sea enviado a la SFC.

## 3. Modificación del trámite

Se puede modificar el trámite sin importar si el estado del mismo, es decir, si se encuentran en *Elaboración* o si ya fue *Radicado*, esto es, que se pueden remplazar o agregar nuevos archivos.

| Superintendencia Financiera de Colombia |  |
|-----------------------------------------|--|

**Importante:** Si se modifica un trámite en estado radicado, es necesario volver a radicarlo, toda vez que hasta tanto no se realice, los cambios sobre el trámite no se enviarán a la SFC. Por cada radicación sobre un mismo trámite el sistema genera un número derivado nuevo.

Al hacer clic en el link *Modificar* el sistema muestra la siguiente pantalla:

|                                                                                             |                                                                                                    | Superintendencia<br>Financiera<br>de Colombia                                                                           | Solicitante (meparra) Mercedes F<br>Entidad : BANCOLOMBIA<br>Tipo : [001] BC-Establecimiento Bancario Código<br>Cambiar Contraseña Si                                                                                                    |                     |                                                           |  |  |  |  |
|---------------------------------------------------------------------------------------------|----------------------------------------------------------------------------------------------------|----------------------------------------------------------------------------------------------------|----------------------------------------------------------------------------------------------------|---------------------|-----------------------------------------------------------|--|--|--|--|
| Inicio Tramites de Autorización                                                             |                                                                                                    |                                                                                                    |                                                                                                    |                     |                                                           |  |  |  |  |
| K ) Cambio de metodología para el cálculo de Reservas Técnicas ) Trámite de Reserva Técnica |                                                                                                    |                                                                                                    |                                                                                                    |                     |                                                           |  |  |  |  |
| Información de Reserva Técnica                                                              |                                                                                                    |                                                                                                    |                                                                                                    |                     |                                                           |  |  |  |  |
| Antes<br>Sieli                                                                              | (*) Campos de coligatorio diligenciamiento. Los archivos adjuntos deben tener un tamano minimo de 1 Kb. Se suglere que el tamano maximo no supere 20 MB<br>Antes de Abandonar esta pantalla debe hacer clic en el botón Guardar para registrar la información en el sistema.<br>Si el requisito solicitado no aplica o ya fue enviado a la SFC, cargue un archivo en el requisito correspondiente informando dicha situación e indicando el número de radicación para el caso de los archivos enviados a la SFC. |                                                                                                    |                                                                                                    |                     |                                                           |  |  |  |  |
| 1                                                                                           |                                                                                                    | Requisito                                                                                                    | Descripción                                                                                                    | Seleccionar Archivo | Archivo Cargado                                           |  |  |  |  |
|                                                                                             | 1                                                                                                    | * Solicitud formulada por el Representante legal o<br>apoderado :                                                       | OBSERVACIÓN: Para efectos de radicación de la solicitud inicial en la SFC, en la carta se debe mencionar, como<br>referencia, el trámite '339 - Metodologías del cálculo reservas técnicas'. Adicionalmente, toda la documentación debe<br>estar foliada bajo el formato bajón a Xe 9' | Examinar            | Solicitud Formulada Por<br>El Representante<br>Legal.docx |  |  |  |  |
|                                                                                             | 2                                                                                                    | * Acta de la Junta Directiva :                                                                                          | Donde se evidencie que conoce sobre el cambio de metodología de cálculo de reserva                                                                                                    | Examinar            | Acta De La Junta<br>Directiva.docx                        |  |  |  |  |
|                                                                                             | 3                                                                                                    | * Estudio técnico:                                                                                                    | Se debe describir el procedimiento detallado de la nueva metodología de cálculo de reservas, con indicación de la<br>fecha desde la cual se aplicará la nueva metodología y el impacto económico en el valor de las reservas                                                           | Examinar            | Estudio Tecnico.docx                                      |  |  |  |  |
| [                                                                                           | 4                                                                                                    | * Archivo donde se ilustre mediante un ejemplo el<br>cálculo de las reservas y el efecto en el valor de las<br>mismas : | Este ejemplo debe contener todas la variables de cálculo para su desarrollo (Este ejemplo debe venir suscrito por un<br>actuario)                                                                                                    | Examinar            | Archivo Donde Se Illustre<br>Mediante Un<br>Elemplo.docx  |  |  |  |  |
|                                                                                             |                                                                                                    |                                                                                                    | Guardar                                                                                                    |                     |                                                           |  |  |  |  |
|                                                                                             | Copyrigth 2013. Superintendencia Financiera de Colombia<br>Ultima Actualización - Enero de 2013                                                                                                    |                                                                                                    |                                                                                                    |                     |                                                           |  |  |  |  |

Para cambiar un archivo ya guardado, siga las instrucciones de la pantalla anterior y haga clic en *Guardar* para que el sistema almacene la información.

Información relacionada

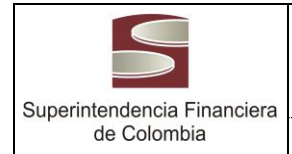

# EXONERACIÓN DE CONSTITUCIÓN DEL DEPÓSITO DE RESERVA A LOS REASEGURADORES

Si usted es una Persona Jurídica y requiere autorización para una Exoneración de depósito de reserva a los reaseguradores, siga los siguientes pasos:

En la opción *Trámites de Autorización*, se despliega la siguiente pantalla.

| Inicio                                                                                                  | Tramites de Autorizació | n                     |                       |                                                                           |                        |                    |           |         |  |
|----------------------------------------------------------------------------------------------------|-------------------------|-----------------------|-----------------------|---------------------------------------------------------------------------|------------------------|--------------------|-----------|---------|--|
| 🕷 👌 Tramites de Autorización 👌 Exoneración de Constitución del Depósito de Reserva a los Reaseguradores |                         |                       |                       |                                                                           |                        |                    |           |         |  |
| Lista de trámites creados                                                                               |                         |                       |                       |                                                                           |                        |                    |           |         |  |
|                                                                                                    |                         | Identificador Interno | Razón Social          | Tipo Entidad                                                              | Estado                 | Radicado           | *         | *       |  |
|                                                                                                    |                         | 22822                 | BANCOLOMBIA S.A.      | BC-Establecimiento Bancario                                               | Elaboracion            |                    | Modificar | Radicar |  |
|                                                                                                    |                         | 22825                 | BANCOLOMBIA S.A.      | BC-Establecimiento Bancario                                               | Radicado               | 2013006931-000-000 | Modificar | Radicar |  |
|                                                                                                    |                         |                       | <u>«Pri</u>           | <u>mero «Anterior Siquiente»</u><br>Pagina 1 de 1                         | <u>Ultimo»</u>         |                    |           |         |  |
| Crear                                                                                                   |                         |                       |                       |                                                                           |                        |                    |           |         |  |
|                                                                                                    |                         |                       | Copyrigth 201<br>Ulti | <ol> <li>Superintendencia Finan<br/>ma Actualización - Enero d</li> </ol> | ciera de Co<br>le 2013 | lombia             |           |         |  |

Haga clic en el link <u>Exoneracion de constitución del Depósito de Reserva a los</u> <u>Reaseguradores</u>, donde se despliega la siguiente pantalla:

| Inicio                                                                                                    | Tramites de Autorizació                                                                         | n                     |                  |                                                          |             |                    |           |         |  |
|----------------------------------------------------------------------------------------------------|-------------------------------------------------------------------------------------------------|-----------------------|------------------|----------------------------------------------------------|-------------|--------------------|-----------|---------|--|
| in $\rangle$ Tramites de Autorización $\rangle$ Exoneración de Constitución del Depósito de Reserva a los Reaseguradores |                                                                                                 |                       |                  |                                                          |             |                    |           |         |  |
| Lista de trámites creados                                                                                                |                                                                                                 |                       |                  |                                                          |             |                    |           |         |  |
|                                                                                                    |                                                                                                 | Identificador Interno | Razón Social     | Tipo Entidad                                             | Estado      | Radicado           | *         | *       |  |
|                                                                                                    |                                                                                                 | 22822                 | BANCOLOMBIA S.A. | BC-Establecimiento Bancario                              | Elaboracion |                    | Modificar | Radicar |  |
|                                                                                                    |                                                                                                 | 22825                 | BANCOLOMBIA S.A. | BC-Establecimiento Bancario                              | Radicado    | 2013006931-000-000 | Modificar | Radicar |  |
|                                                                                                    |                                                                                                 |                       | <u>«Pri</u>      | mero <u>«Anterior</u> <u>Siquiente»</u><br>Pagina 1 de 1 | Ultimo»     |                    |           |         |  |
| L                                                                                                    |                                                                                                 |                       |                  | Crear                                                    |             |                    |           |         |  |
|                                                                                                    | Copyrigth 2013. Superintendencia Financiera de Colombia<br>Ultima Actualización - Enero de 2013 |                       |                  |                                                          |             |                    |           |         |  |

## 1. Creación de trámite:

Para crear el trámite haga clic en el botón Crear donde se muestra la siguiente pantalla:

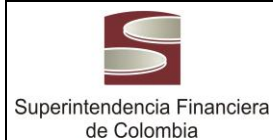

A-PI-GTI-001 Versión 3.0

MANUAL DE USUARIO

Página 21 de 4

|              | Superintender<br>Financiera<br>de Colombia                                                                                           | ncia<br>Tipo                                                                                                    | S<br>: [001] BC-Esta                                        | olicitante [meparra] Me<br>Entidad : BANCO<br>blecimiento Bancario<br>Cambiar Contrasef | ercedes Parra<br>LOMBIA S.A.<br>Código : 7<br>ia Salir |
|--------------|----------------------------------------------------------------------------------------------------|----------------------------------------------------------------------------------------------------|-------------------------------------------------------------|-----------------------------------------------------------------------------------------|--------------------------------------------------------|
|              | Inicio Tramites de Aut                                                                                                    | orización                                                                                                    |                                                             |                                                                                         |                                                        |
| <b>n</b> )   | Tramites de Autorización $ angle$ Exoneración d                                                                                      | le Constitución del Depósito de Reserva a los Reaseguradores 👌 Trámite de Exoneración Depósito de Reservas                                                                                                    |                                                             |                                                                                         |                                                        |
| Inf          | ormación de Exoneración Dep                                                                                                    | ósito de Reserva                                                                                                    |                                                             |                                                                                         |                                                        |
| ')Ca         | umpos de obligatorio diligenciamiento. I                                                                                             | os archivos adjuntos deben tener un tamaño mínimo de 1 KB. Se sugiere que el tamaño máximo no supere 20 MB.                                                                                                    |                                                             |                                                                                         |                                                        |
|              |                                                                                                    |                                                                                                    |                                                             |                                                                                         |                                                        |
| nes          | de Abandonar esta pantalla debe nace                                                                                                 | n cic en el boton Guardar para registrar la información en el sistema.                                                                                                    |                                                             |                                                                                         |                                                        |
| List<br>* Nú | ta de Chequeo                                                                                                    | Descrinción                                                                                                    |                                                             | Seleccionar                                                                             | Archivo                                                |
|              | Requisito                                                                                                    | Description                                                                                                    |                                                             | Archivo                                                                                 | Cargado                                                |
| 1            | * Solicitud formulada por el<br>Representante legal o apoderado:                                                                     | Debe contener indicación del negoció y úgencia exactos para el cual se solicita la exoneración, así como la indicación del as razones de interviente interviente entre entre enterviente enterviente e | erés general que<br>rencia, el trámite<br>a bajo el formato | Examinar                                                                                |                                                        |
|              | * Carta del reasegurador donde                                                                                                    |                                                                                                    |                                                             |                                                                                         |                                                        |
| 2            | indique que no acepta la constitución<br>del depósito:                                                                               |                                                                                                    |                                                             | Examinar                                                                                |                                                        |
| 2            | indique que no acepta la constitución<br>del depósito:<br>* Póliza de seguro del negocio para el<br>cual se solicita la exoneración: |                                                                                                    |                                                             | Examinar                                                                                |                                                        |

| N                                                      | Requisito                                                                                         | Descripción                                                                                                    | Seleccionar<br>Archivo | Archivo<br>Cargado |  |  |  |
|--------------------------------------------------------|---------------------------------------------------------------------------------------------------|----------------------------------------------------------------------------------------------------|------------------------|--------------------|--|--|--|
| 1                                                      | * Solicitud formulada por el<br>Representante legal o apoderado:                                  | Dete contener indicación del negoció y vigencia exactos para el cual se solicita i axoneración, así como la indicación de las razones de interés general que;<br>motivan la solicitud OBSETVACIÓN Para efectos de radicación de la solicitud inicial en la SFC, en la carta se debe menciona; el trámite<br>'419 Exoneración de la constitución de depósitos de reserva a los reaseguradores'. Adicionalmente, toda la documentación debe estar foliada bajo el formato<br>página x de y | Examinar               |                    |  |  |  |
| 2                                                      | * Carta del reasegurador donde<br>indique que no acepta la constitución<br>del depósito:          |                                                                                                    | Examinar               |                    |  |  |  |
| 3                                                      | * Póliza de seguro del negocio para el<br>cual se solicita la exoneración:                        |                                                                                                    | Examinar               |                    |  |  |  |
| 4                                                      | * Contrato de reaseguro<br>correspondiente al negocio para el<br>cual se solicita la exoneración: |                                                                                                    | Examinar               |                    |  |  |  |
|                                                        |                                                                                                   |                                                                                                    |                        |                    |  |  |  |
| Guardar                                                |                                                                                                   |                                                                                                    |                        |                    |  |  |  |
| Copyrigh 2013. Superintendencia Financiara de Colombia |                                                                                                   |                                                                                                    |                        |                    |  |  |  |

Revise la Lista de chequeo correspondiente donde se encuentra la relación de los documentos necesarios para solicitar autorización de este trámite, y proceda a adjuntar cada uno de ellos en los espacios establecidos para tal fin

Una vez adjunte toda la información, ejecute la acción del botón Guardar para que su trámite quede almacenado, el sistema informa el resultado de la operación con el siguiente mensaje:

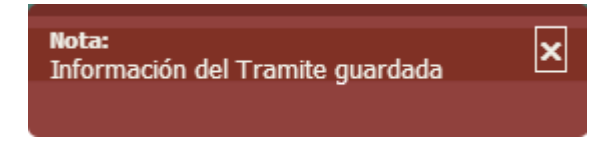

Haga clic en la opción Exoneración Depósito de Reserva para que el sistema muestre la lista de trámites creados en la siguiente pantalla:

| Inicio                                                                                                  | Tramites de Autorizació                                                                         | n                     |                  |                             |             |                    |           |         |  |
|----------------------------------------------------------------------------------------------------|-------------------------------------------------------------------------------------------------|-----------------------|------------------|-----------------------------|-------------|--------------------|-----------|---------|--|
| A > Tramites de Autorización > Exoneración de Constitución del Depósito de Reserva a los Reaseguradores |                                                                                                 |                       |                  |                             |             |                    |           |         |  |
| Lista de trámites creados                                                                               |                                                                                                 |                       |                  |                             |             |                    |           |         |  |
|                                                                                                    |                                                                                                 | Identificador Interno | Razón Social     | Tipo Entidad                | Estado      | Radicado           | *         | *       |  |
|                                                                                                    |                                                                                                 | 22822                 | BANCOLOMBIA S.A. | BC-Establecimiento Bancario | Elaboracion |                    | Modificar | Radicar |  |
|                                                                                                    |                                                                                                 | 22825                 | BANCOLOMBIA S.A. | BC-Establecimiento Bancario | Radicado    | 2013006931-000-000 | Modificar | Radicar |  |
|                                                                                                    | <u>«Primero</u> <u>«Anterior</u> <u>Siguiente»</u> <u>Uttimo»</u><br>Pagina 1 de 1              |                       |                  |                             |             |                    |           |         |  |
| Crear                                                                                                   |                                                                                                 |                       |                  |                             |             |                    |           |         |  |
|                                                                                                    | Copyrigth 2013. Superintendencia Financiera de Colombia<br>Ultima Actualización - Enero de 2013 |                       |                  |                             |             |                    |           |         |  |

## 2. Radicación del trámite

Para este efecto haga clic en link *Radicar*, donde el sistema muestra el siguiente mensaje de confirmación:

|                                                                 |                                                                             | A-PI-GTI-001   |
|-----------------------------------------------------------------|-----------------------------------------------------------------------------|----------------|
| Superintendencia Financiera                                     |                                                                             | A Versión 3.0  |
| de Colombia                                                     | MANUAL DE USUARIO                                                           | Página 22 de 4 |
| Mensaje de la página 17<br>¿ Confirma radicar la i<br>tramite ? | 2.17.1.34:7012: X<br>información diligenciada para este<br>Aceptar Cancelar |                |

Si está seguro de radicar la solicitud haga clic en Aceptar, una vez esto, el sistema informa el resultado de la operación de la siguiente manera:

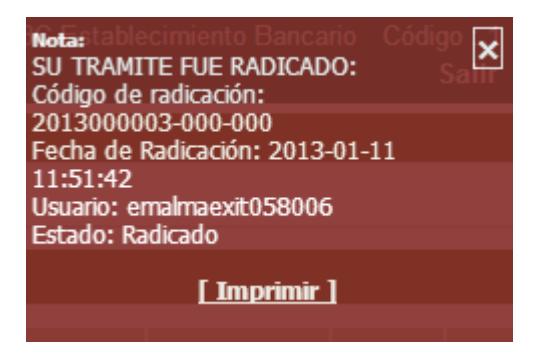

Se pude imprimir el mensaje del resultado de la radicación, haciendo clic en el link Imprimir.

Una vez radicado un trámite el sistema muestra el número de radicación en la columna *Radicado* en la lista de trámites diligenciados, como se muestra en la siguiente pantalla:

| Inicio                                                                                                  | Tramites de Autorizació                                                           | n                     |                  |                             |             |                    |           |         |
|----------------------------------------------------------------------------------------------------|-----------------------------------------------------------------------------------|-----------------------|------------------|-----------------------------|-------------|--------------------|-----------|---------|
| 🕷 👌 Tramites de Autorización 👌 Exoneración de Constitución del Depósito de Reserva a los Reaseguradores |                                                                                   |                       |                  |                             |             |                    |           |         |
| Lista de trámites creados                                                                               |                                                                                   |                       |                  |                             |             |                    |           |         |
|                                                                                                    |                                                                                   | Identificador Interno | Razón Social     | Tipo Entidad                | Estado      | Radicado           | *         | *       |
|                                                                                                    |                                                                                   | 22822                 | BANCOLOMBIA S.A. | BC-Establecimiento Bancario | Elaboracion |                    | Modificar | Radicar |
|                                                                                                    |                                                                                   | 22825                 | BANCOLOMBIA S.A. | BC-Establecimiento Bancario | Radicado    | 2013006931-000-000 | Modificar | Radicar |
|                                                                                                    | <u>«Primero</u> <u>«Anterior</u> <u>Siguiente</u> <u>Uttimo»</u><br>Pagina 1 de 1 |                       |                  |                             |             |                    |           |         |
| Crear                                                                                                   |                                                                                   |                       |                  |                             |             |                    |           |         |
|                                                                                                    | Copyrigth 2013. Superintendencia Financiera de Colombia                           |                       |                  |                             |             |                    |           |         |

**Importante:** Recuerde que la radicación del trámite es necesaria, , para que el trámite sea enviado a la SFC.

## 3. Modificación del trámite

Se puede modificar el trámite sin importar si el estado del mismo, es decir, si se encuentra en *Elaboración* o si ya fue *Radicado*, esto es que se pueden remplazar o agregar nuevos archivos.

|                             |                   | A-PI-GTI-001   |
|-----------------------------|-------------------|----------------|
| Superintendencia Financiera | FROFORMAINTERNA   | Versión 3.0    |
| de Colombia                 | MANUAL DE USUARIO | Página 23 de 4 |

**Importante:** Si se modifica un trámite en estado radicado, es necesario volver a radicarlo, toda vez que hasta tanto no se realice, los cambios sobre el trámite no se enviarán a la SFC. Por cada radicación sobre un mismo trámite el sistema genera un número derivado nuevo.

Al hacer clic en el link *Modificar* el sistema muestra la siguiente pantalla:

|                                                                                                    | Superintende<br>Financiera<br>de Colombia                                                         | Solicitante<br>Enti<br>[001] BC-Establecimie<br>Camb                                                                                                    | [meparra] Mercedes Parra<br>dad : BANCOLOMBIA S.A.<br>nto Bancario Código : 7<br>ar Contraseña Salir |                                                           |  |  |  |  |  |
|----------------------------------------------------------------------------------------------------|---------------------------------------------------------------------------------------------------|----------------------------------------------------------------------------------------------------|----------------------------------------------------------------------------------------------------|-----------------------------------------------------------|--|--|--|--|--|
| Inicio Tramites de Autorización                                                                                                    |                                                                                                   |                                                                                                    |                                                                                                    |                                                           |  |  |  |  |  |
| 🕷 👌 Tramites de Autorización 👌 Exoneración de Constitución del Depósito de Reserva a los Reaseguradores 🁌 Trámite de Exoneración Deposito de Reserva |                                                                                                   |                                                                                                    |                                                                                                    |                                                           |  |  |  |  |  |
| Información de Exoneración Depósito de Reserva                                                                                                    |                                                                                                   |                                                                                                    |                                                                                                    |                                                           |  |  |  |  |  |
| (*)Ca                                                                                                    | impos de obligatorio diligenciamiento                                                             | . Los archivos adjuntos deben tener un tamaño mínimo de 1 KB. Se sugiere que el tamaño máximo no supere 20 MB                                                                                                    |                                                                                                    |                                                           |  |  |  |  |  |
| Antes                                                                                                    | de Abandonar esta pantalla debe ha                                                                | cer clic en el botón Guardar para registrar la información en el sistema.                                                                                                    |                                                                                                    |                                                           |  |  |  |  |  |
| Si el re                                                                                                    | equisito solicitado no aplica o ya fue (                                                          | enviado a la SFC, cargue un archivo en el requisito correspondiente informando dicha situación e indicando el número de radicación                                                                                                    | para el caso de los ar                                                                               | chivos enviados a la SFC.                                 |  |  |  |  |  |
| Lis                                                                                                    | ta de Chequeo                                                                                     |                                                                                                    |                                                                                                    |                                                           |  |  |  |  |  |
| * Ni                                                                                                    | úmero Total de Folios: 7777                                                                       |                                                                                                    |                                                                                                    |                                                           |  |  |  |  |  |
|                                                                                                    | Requisito                                                                                         | Descripción                                                                                                    | Seleccionar<br>Archivo                                                                               | Archivo Cargado                                           |  |  |  |  |  |
| 1                                                                                                    | * Solicitud formulada por el<br>Representante legal o apoderado:                                  | Debe contener indicación del negocio y vigencia exactos para el cual se solicita la exoneración, así como la indicación de las razones de interé<br>general que molvan la solicidua. OBSERVACIÓN Para efectos de radicación de las solicidua iniciat en la SFC, en la carta se debe mencionan<br>como referencia, el trámite '419 Exoneración de la constitución de depósitos de reserva a los reaseguradores'. Adicionalmente, toda la<br>documentación debe estar folias da jos el formato página 'X de y' | Examinar                                                                                             | Solicitud Formulada Por<br>El Representante<br>Legal.Docx |  |  |  |  |  |
| 2                                                                                                    | * Carta del reasegurador donde<br>indique que no acepta la<br>constitución del depósito:          |                                                                                                    | Examinar                                                                                             | Carta Del<br>Reasegurador.docx                            |  |  |  |  |  |
| 3                                                                                                    | * Póliza de seguro del negocio para<br>el cual se solicita la exoneración:                        |                                                                                                    | Examinar                                                                                             | Poliza De Seguro.docx                                     |  |  |  |  |  |
| 4                                                                                                    | * Contrato de reaseguro<br>correspondiente al negocio para el<br>cual se solicita la exoneración: |                                                                                                    | Examinar                                                                                             | Contrato De<br>Reaseguro.docx                             |  |  |  |  |  |
|                                                                                                    |                                                                                                   |                                                                                                    |                                                                                                    |                                                           |  |  |  |  |  |
|                                                                                                    |                                                                                                   | Guardar                                                                                                    |                                                                                                    |                                                           |  |  |  |  |  |
|                                                                                                    |                                                                                                   | Copyrigth 2013. Superintendencia Financiera de Colombia<br>Ultima Actualización - Enero de 2013                                                                                                    |                                                                                                    |                                                           |  |  |  |  |  |

Para cambiar un archivo ya guardado, siga las instrucciones de la pantalla anterior y haga clic en *Guardar* para que el sistema almacene la información.

**Importante:** Si se modifica un trámite en estado radicado, es necesario volver a radicar dicho trámite, con el fin de que los cambios realizados sobre el trámite se reflejen oficialmente en la SFC. Por cada radicación sobre un mismo trámite el sistema generará un número derivado.

Información relacionada

## 6. Soporte

Para soporte sobre el aplicativo comunicarse con el PBX 5940200 Ext. 1005 o enviar mensajes a soporte@superfinancira.gov.co